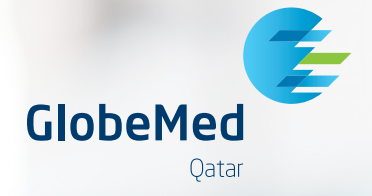

000

My Claims

P

My Policy

INSURANCE

John Doe

Insurance of

Find Medical Facility

R

My E-card

# **INSURED MEMBER'S** GUIDE

## GlobeMed FIT Mobile App

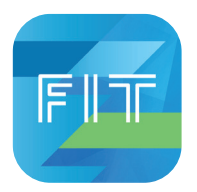

## **Redesigned With You in Mind**

GlobeMed FIT Mobile app is our self-service health insurance app and digital wellness tool. It allows your insured members to manage their insurance online, anytime, anywhere!

- Insured members can manage their claims and those of their dependents including reimbursement, chronic prescription refills, and pre-approval requests.
- Use the e-card.
- Locate the nearest healthcare provider within the network.
- Access policy details, and much more.

Furthermore, the app effectively supports users in their health journey offering Health, Fitness, and Nutrition modules.

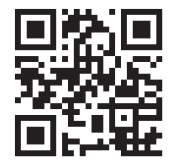

# SCAN QR CODE TO DOWNLOAD THE APP STRAIGHT TO YOUR DEVICE.

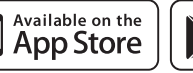

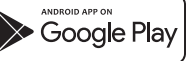

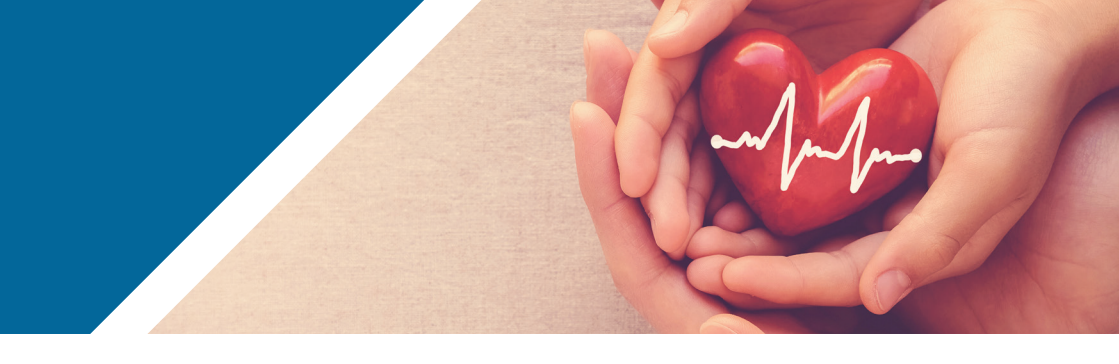

## A. Sign-up to the Insurance Section

Your country will be automatically set based on your geo location, if not select it manually.

1. Fill in your National ID or Insurance Number in the required field. Then, enter your year of birth, and select your preferred verification method either **by SMS or email.** 

2. Next, you will need to enter your mobile number or email in the required field to request the verification code.

3. Once received, enter it and press continue to choose your new password.

4. When you complete signing up, you will get the message "Your account has been successfully created. Please sign in to continue." Click on OK to sign in.

| If you already have an account, select "Sign In" or choose "Sign<br>Up" to create a new account.<br>Sign In<br>Sign Up | If you already have an account, select "Sign In" or choose "Sign<br>Up" to create a new account.<br>Sign In Sign Up | If you already have an account, select "Sign In" or choose "Sign<br>Up" to create a new account. |
|----------------------------------------------------------------------------------------------------|----------------------------------------------------------------------------------------------------|--------------------------------------------------------------------------------------------------|
| WELCOME                                                                                                    | GloberMed Qatar                                                                                                    | GlobeMed Qatar  V Insurance Number or National ID Enter Your Year of Birth                       |
| Powered by                                                                                                    | GlobeMed Datar                                                                                                    | Please choose your verification method below:                                                    |
| (internet)                                                                                                    | GlobeMed Egypt<br>GlobeMed Jordan                                                                                   | Email SMS                                                                                        |
| GIODEMEd                                                                                                    | GlobeMed Palestine GlobeMed Kuwait                                                                                  |                                                                                                  |

#### **B. Sign-in to the Insurance Section**

Your country will be automatically set based on your geo location, if not select it manually.

- 1. Fill in your National ID or Insurance Number in the required field. Then, enter your password.
- 2. Existing users who were already signed up on our previous app version will need to insert their mobile number to validate their account, upon the first sign in only.

Once the verification code is received enter it to sign in.

04

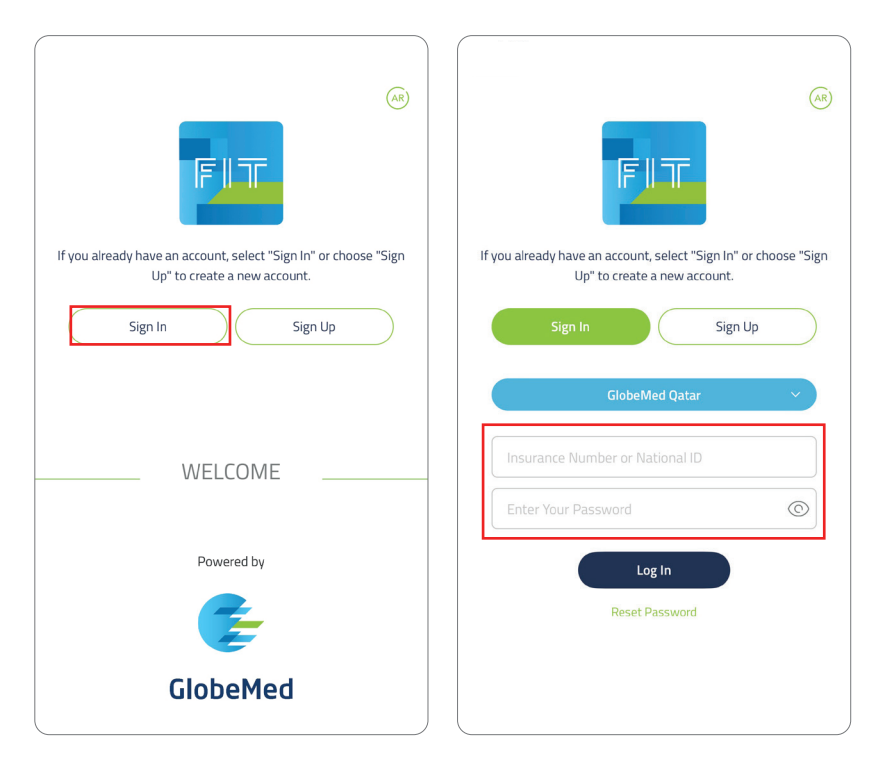

The information on this guids presented as general information and no representation or warranty is expressly or implieitly given as to its carcary, completeness correctness. ClobPed reserves the right to modify, alter, add and delet any one or more of the terms, contributions processes and documents durited in the guideline without as taken by ClobPed to surves that information in the guide are up to take add add delet any one or more of the terms, contributions processes and documents durited in the guideline without any price notification. Such add delet any one or more of the terms, contrast taken and the guideline without any price notification to contained therein. This guide and its content are for your personal and non-commercial use. You may not modify, copy, distribute, transmit, display, reproduce, publics, license, correct elivative works from, transfer, or all any information or outment durited from these guides.

#### **Biometric Authentication**

The optional biometric identification feature is available as an additional security layer. You can turn this feature on and off by switching the slider on your sign-in screen.

The biometric identification allows you to secure your account using your device's biometric authentication methods, such as face ID, fingerprint or passcode. With this feature enabled, you'll be prompted to verify your identity each time you close the app and open it again. If the verification is successful, you'll be directed to the home page. If not, you'll be redirected to the Login screen. If you wish to turn off this feature after having it enabled, all you have to is log-out and then keep it turned off at sign-in screen.

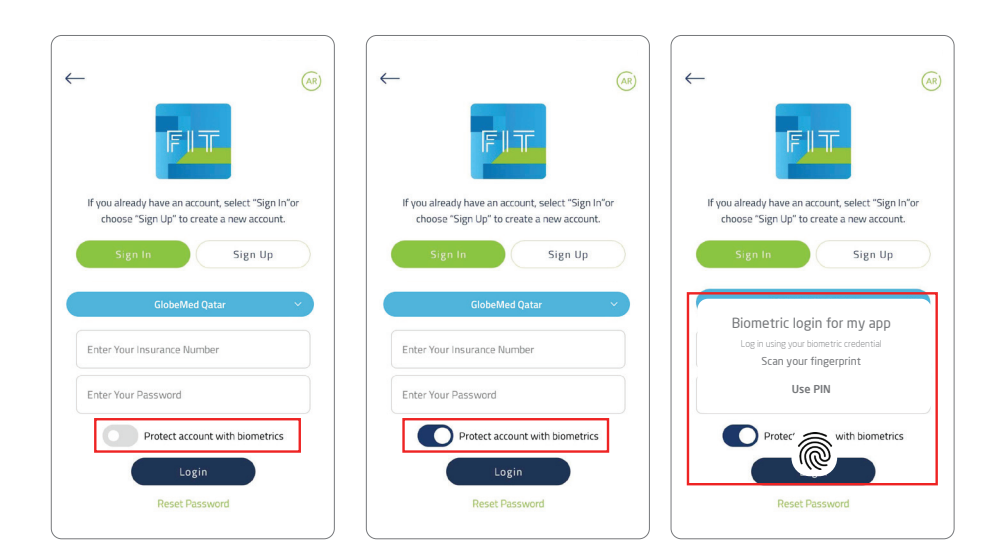

The information on the guide is presented as general information and no representation or warranty is expressly or impliedly given as to its accours, completeness or correctness. ClockMed reserves the right to modify, after, add and delete any one or new of the terms, condition, processus and documents outlines of the guide intervable data in the expression whatsoen the terms, condition, processus and documents outlines of the guide intervable and and expression whatsoen the expression and non-connercial use. You may not modify, after, add and delete any one or new of the information in this guide is reported as ClockMed to ensure that information in this guide are used to esticate and the information in this guide are used to esticate and the information in this guide are used to esticate and the information and the guide are used to esticate and the information or this guide are used to esticate and the information in this guide are used to esticate and the information in this guide are used to esticate and the evolution of the information in this guide are used to esticate and the information or this guide are used to esticate and the evolution of the information contained therein. This guide and its content are for your personal and non-connercial use. You may not modify, copy, distribute, transmit, display, reproduce audition there are used.

#### C. Reset your password

Your country will be automatically set based on your geo location, if not select it manually. Click on the reset password button and fill in your National ID or Insurance Number in the required field. Then, choose the previously selected channel at sign up either **by SMS or email.** Afterwards, enter your mobile number or email to receive verification code. Once received, enter it and press continue to choose your new password which must contain at least 8 characters and 1 upper case letter and must not exceed 15 characters.

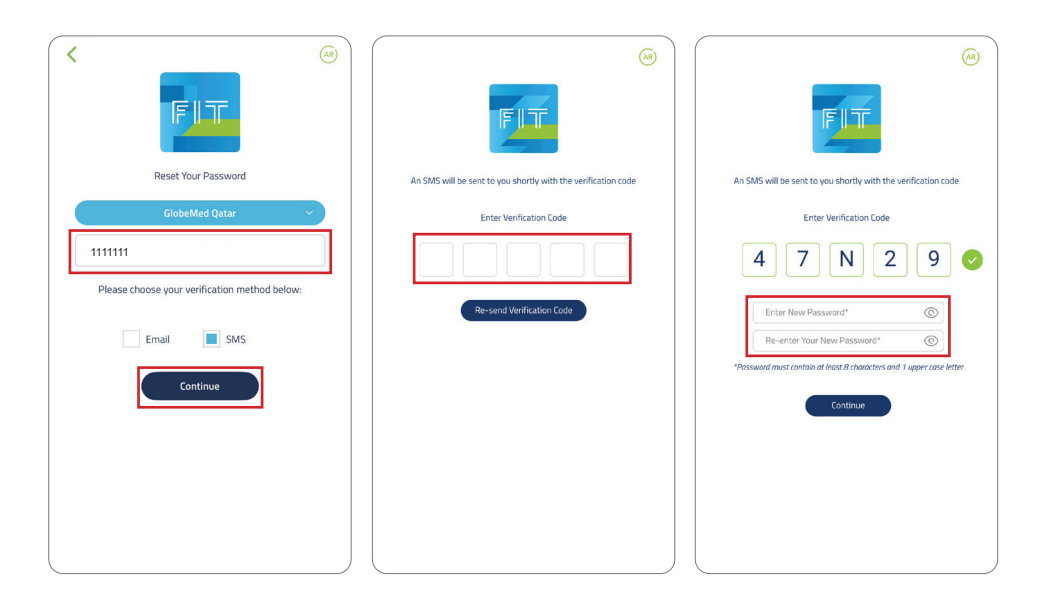

The information on the guide is presented as general information and no representation or warrantly is expressly or impliedly given as to its accuracy, completeness or concretenes. ClobelMed reserves the right to modify, alter, ad and deter any one or more of the terms, condition, processus and documents outlined in the guide in without any prior information. This modify on by OldeMed to ensure that information in this guide are to date. ClobelMed reserves the right to modify alter, add and deter any one or more of the terms, condition, processus and documents outlined in the guide in without any prior information. This modify on the processus and documents of the area us to date. ClobelMed reserves that are to date. ClobelMed value to the termotible, for any care or date and end the serves that are to date. ClobelMed value to the termotible, to any care end the diverse of the terms of the information or the spide of the information contained therein. This guide and its content are for your personal and non-commercial use. You may not modify, copy, distribute, transmit, display, reproduce, public, hores, care end end ethinable work is content are for your personal and non-commercial use. You may not modify, copy, distribute, transmit, display, reproduce, public, hores, care end ethinable work is content to thaned from the text guide or the prior text guide and there guides.

## **D. Manage Your Account**

#### 1. Notifications:

Click on the Bell Icon to check your notifications.

#### 2. Call Center:

Click on the Call Icon to reach our call center.

#### 3. Settings:

Click on the Gear lcon to manage your settings which iclude your profile, switch user, request to delete your account and logout.

#### 4. Language:

Click on the AR Icon to switch into Arabic.

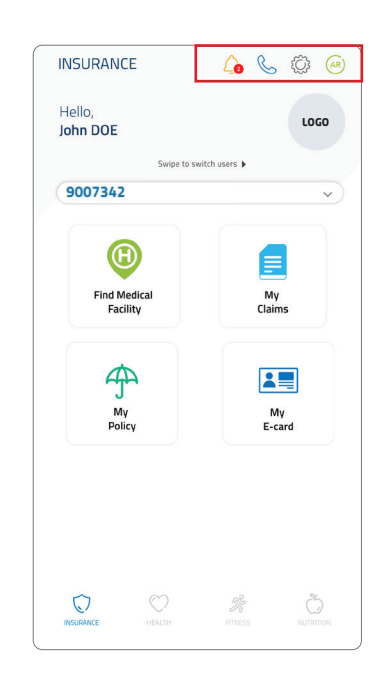

The information on this guide is presented as general information and no representation or warranty is expressly or impliedly given as to its accuracy, completeness or concretes. ClobeMed tearwes the right to modify, alter, add and delete any one or more of the terms, contribution processes and documents outlined in the guide institution or warranty is expressly or implied by blue by the to clobeMed tearwes the right to modify, alter, add and delete any one or more of the rims, contribution the guides are used to accurately as a to its accuracy, completeness or concretes. ClobeMed tear to state, ClobeMed table to be tearwes the right to modify and the guides or the information the guides or damage whatsoever resulting from your use or reliance on the guides are to the information contained therein. This guide and its content are for your personal and non-commercial use. You may not modify, copy, distribute, transmit, display, resproduce, public licence, careful existed what works for the information or damane guides.

#### E. Manage Your Family's Insurance

To manage your dependents, you should:

- 1. Click "Swipe to switch users".
- 2. Enter your own password in the password field.
- 3. You will then be able to navigate through users by simply swiping to the right in the main screen.

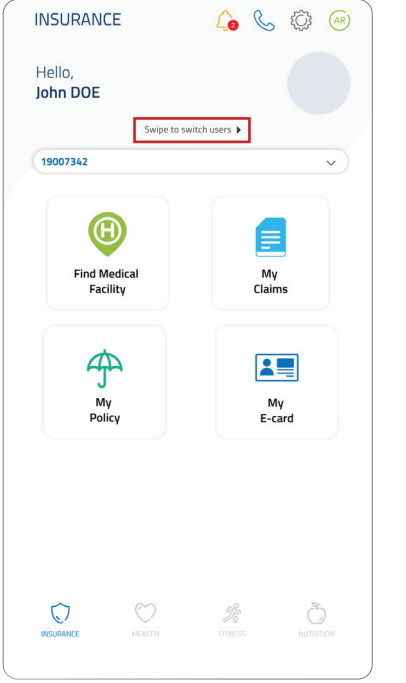

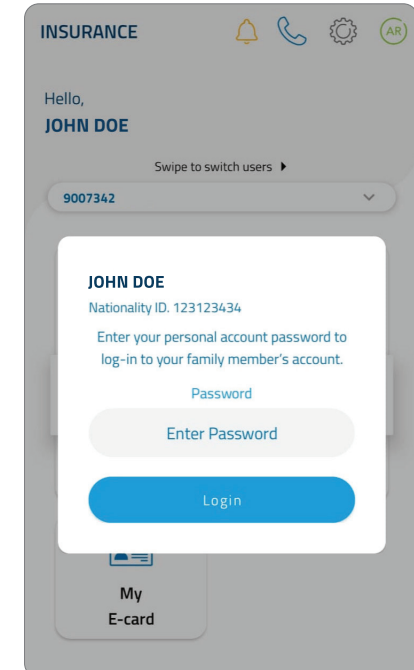

The information on the guide is presented as general information and no representation or warranty is expressly or impliedly given as to be accuracy, completeness or concretess. ClobelVed reserves the right to modify, after, add and delete any non or more of the terms, contribution, processus and documents outlined in the guide in without any prior inflication. While no encycle are is taken of thormation in this guide are to date. ClobelVed reserves the right to modify after, add and delete any one or more of the rimo, controls on the processus and documents outlined in the guide in without any prior inflication. While no encycle are is taken are to date. ClobelVed reserves the right to modify corpus high any resonable, for any cases on document of the rimotation on the advection of the rimotation on the advection of the rimotation on the resonable. The guide and its content are for your personal and non-commercial use. You may not modify, copy, distribute, transmit, display, reproduce, public hours expression of documents of the rimotation on the advection.

## **Find My Medical Facility**

Select "Find my Medical Facility". You have three options to find your preferred medical facility:

- Select the type of facility you are looking for from the available options such as hospital or clinic. You can check their location directly on the map or you can click on "List View" to check their contact details and locate how far the facility is from your current location. You can at all times switch to "Map View" to return to the map.
- 2. You can search by healthcare provider name using the search bar to get their location or their details on the map.

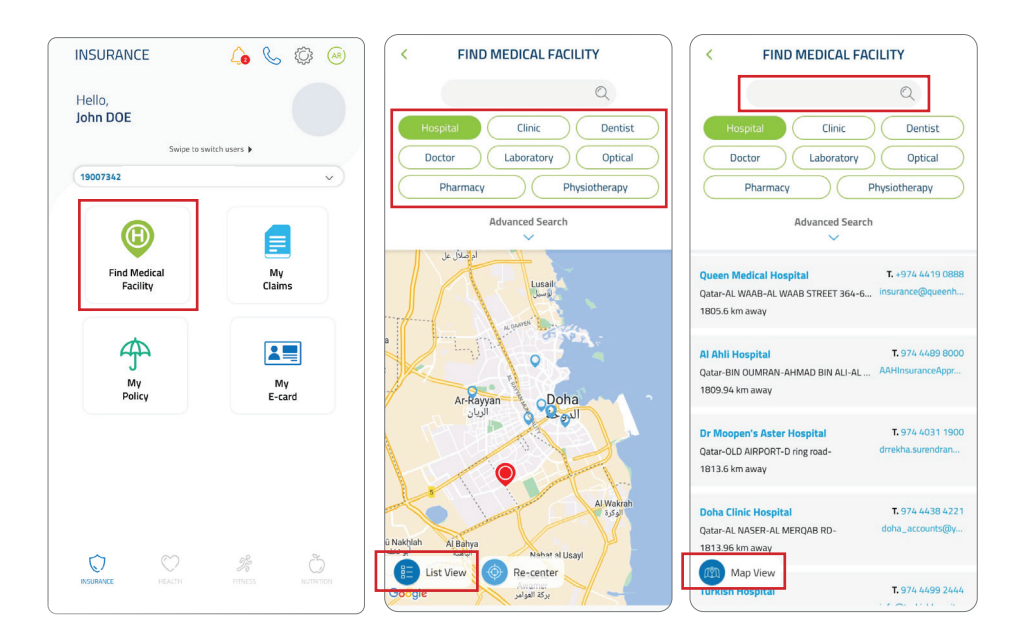

The information on this guide is presented as general information and no representation or warranty is expressly or impliedly given as to its accuracy, completeness or correctness. ExbedNed reserves the right to modify, after, add and delete any one or more the terms, condition, completeness or correctness. ExbedNed reserves the right to modify, after, add and delete any one or more the terms, condition, completeness or correctness. ExbedNed reserves the right to modify, after, add and delete any one or more terms or the terms, condition, completeness or correctness. ExbedNed reserves the right to modify after, add and delete any one or more terms or the terms, condition, constrained there in Final add the extension of the terms or the terms are for your personal and non-commercial use. You may not modify, copy, distribute, transmit, display, reproduibilit, forence, create deviative works from transfer or sel any information or taking and the addes.

3. Click Advanced Search to locate and get healthcare provider details by region, territory, city, and type such as hospital or clinic.

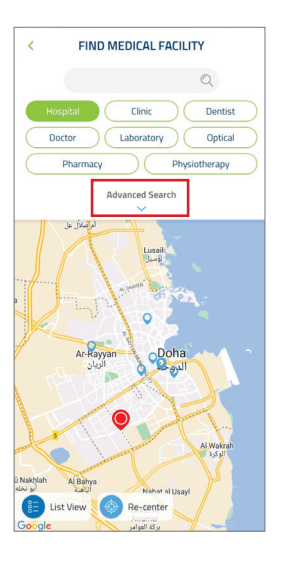

10

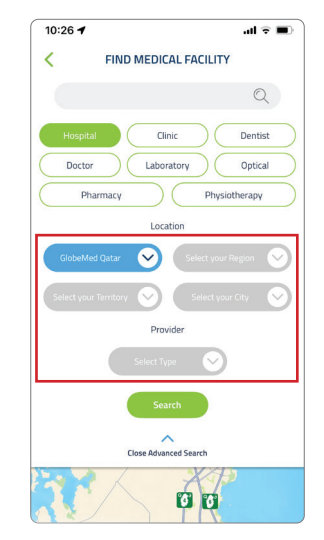

#### **My Claims**

- Click My Claims and choose the action you want to take, either "Make a Claim", "Track a Claim" or "My Claims History"

When clicking "Make a Claim", you will get the following types of claims:

- 1. Request Reimbursement.
- 2. Request Pre-Approval.
- 3. Request Medication Refill (chronic).

Kindly keep the original supporting documents of your claim and submit them to your insurance company.

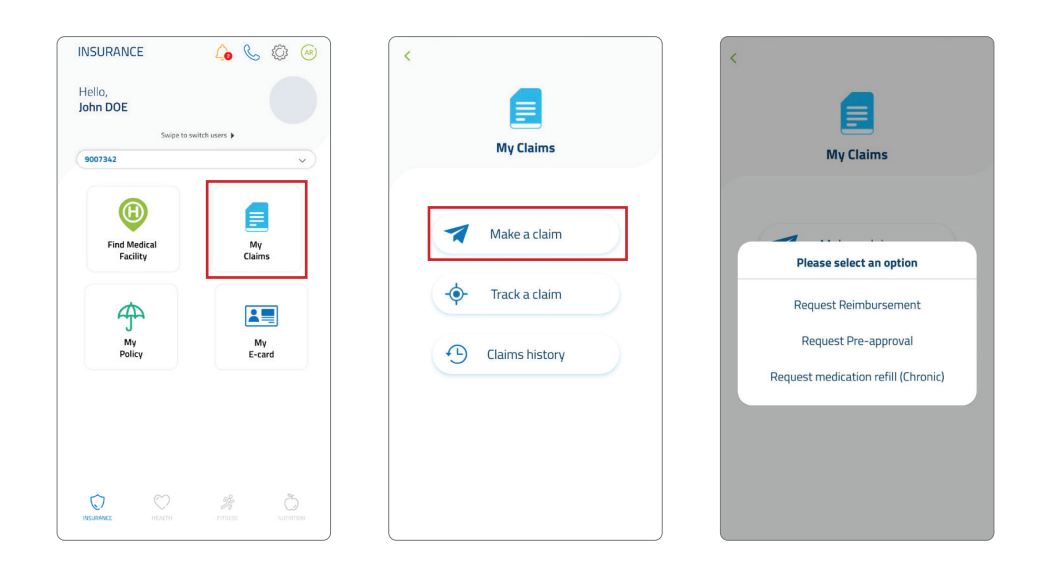

The information on the guide is presented as general information and no representation or warranty is expressly or impletely guide as to tat accuracy, completeness or concretess. LiabelPelor elevenus the right to modory, aiter, add and delete any one or meter or the emoty, care is taken by concerning and the concentress. LiabelPelor elevenus the right to modory, aiter, add and delete any one or meter or events and concentress. LiabelPelor elevenus the right to modory, aiter, add and delete any one or meter or any loss or damage whatsoeve resulting from you use or relience on this guide or the information contained therein. This guide and its content are for your personal and non-commercial use. You may not modify, copy, distribute, transmit, display, reproduce, usible, kenner, center elevative works from transfer, or sell any information or damage use produce. LiabelPelor elevative and is from transfer, or sell any information or damage use produce.

### Example for Filing a "Request Reimbursement"

- Click on "request reimbursement".
- Choose the medical service type (Ambulatory, Inpatient, Optical, Prescription Medicine, Dental, Doctors Visit).
- Choose a date Attach photos of the mandatory documents marked with an asterix
- To delete an uploaded pic, click on the "X" sign in the upper right corner of the pic (marked with a small red frame).
- Add any remarks you have (optional).
- Click "Submit" and you will get an email notification sent to your registered email account with your claim reference number.

| < REQUEST REIMBURSEMENT                                                              | < REQUEST REIMBURSEMENT                  |
|--------------------------------------------------------------------------------------|------------------------------------------|
| Fill in the required fields below                                                    |                                          |
| What type of medical service did you receive?                                        | A copy of your original receipt*         |
| Please select a service                                                              |                                          |
| When did you receive the service?                                                    |                                          |
| Please select a date                                                                 | A copy of your identity card/passport*   |
| How much did the service cost you?                                                   |                                          |
| Add the amount                                                                       | A copy of your test results (Optional)   |
| Is there anything else you would like us to know?<br>Please enter your comments here |                                          |
|                                                                                      | A copy of any other documents (Optional) |
| Please attach the required documents below:                                          |                                          |
| A copy or your medical report.                                                       | *Mandatory documents                     |

The information on this guide togenerating agreement information and no representation or warranty is expressly or impliedly given as to its accuracy, completeness or concretences. DiabeNed togeneration and no representation or warranty is expressly or impliedly given as to its accuracy, completeness or concretences. DiabeNed togeneration and no representation or warranty is expressly or impliedly given as to its accuracy, completeness or concretences. DiabeNed togeneration and no representation or warranty is expressly or impliedly given as to its accuracy, completeness or concretences. DiabeNed togeneration and no representation or warranty is expressly or impliedly given as to its accuracy, completeness or concretenes. DiabeNed togeneration and no representation contained therein. This guide and its content are for your personal and non-commercial use. You may not modify, copy, distribute, transmit, display, reproduce, public, licence, carete elevatiev works for name to character on the as guides.

## **Tracking Submitted Claims**

- Click "Track Claim" in the insurance home page.
- Choose your claim type by expanding the category.
- Check your status (e.g. approved, rejected..). In case your claim was rejected, you will be able to view an explanation for your benefits detailing why your claim was rejected.

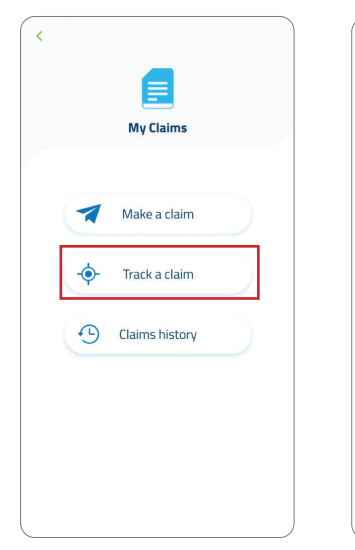

|         | TRACK A CLAIM           |          |
|---------|-------------------------|----------|
| #5822   | 747                     | Approved |
| OUT     |                         |          |
| 02 May  | 2022 - QAR 219.34       | >        |
| View B  | Explanation Of Benefits |          |
| #5776   | 393                     | Approved |
| OUT     |                         |          |
| 08 Apr, | 2022 - QAR 13.65        | >        |
| View B  | Explanation Of Benefits |          |
| #5693   | 341                     | Received |
| OUT     |                         |          |
| 02 Mar, | 2022 - 0                | >        |
| View B  | Explanation Of Benefits |          |
| #5405   | 683                     | Rejected |
| OUT     |                         |          |
| 14 Oct, | 2021 - QAR 307.24       | >        |
| View B  | Explanation Of Benefits |          |

|                                                                                                    |                                                                                                    |                        | Pharm                                                                                                    | Form                                                                                                    |           |                                                                                                    |          |
|----------------------------------------------------------------------------------------------------|----------------------------------------------------------------------------------------------------|------------------------|----------------------------------------------------------------------------------------------------|----------------------------------------------------------------------------------------------------|-----------|----------------------------------------------------------------------------------------------------|----------|
|                                                                                                    | and the second second sec | 10                     | Referenced                                                                                                    | 8358822                                                                                                    | 1         |                                                                                                    |          |
|                                                                                                    | Card Holder Name                                                                                                    | .0                     | IN DOE                                                                                                    |                                                                                                    |           |                                                                                                    |          |
|                                                                                                    | Eats Of Burth.                                                                                                    | 40*                    | Q-1985                                                                                                    |                                                                                                    |           |                                                                                                    |          |
|                                                                                                    | Physician                                                                                                    | 10                     | AUNLABLE                                                                                                    |                                                                                                    |           |                                                                                                    |          |
|                                                                                                    | Approval Eats                                                                                                    | 180                    | NOTES .                                                                                                    |                                                                                                    |           |                                                                                                    |          |
| levius                                                                                                    | item G                                                                                                    | ty Can Dig Ap          | p Status                                                                                                    |                                                                                                    | des.      | Reason                                                                                                    | _        |
|                                                                                                    |                                                                                                    |                        |                                                                                                    |                                                                                                    |           |                                                                                                    |          |
| PHONIMACY                                                                                                    | THREET, 955                                                                                                    | 1 1                    | Approve                                                                                                    | ·                                                                                                    |           | hel nèceted                                                                                                    |          |
| mportant Notes                                                                                                    |                                                                                                    |                        | Coverage Details                                                                                                    |                                                                                                    |           |                                                                                                    |          |
| Passe Attach the                                                                                                    | equired documents upon sub-                                                                                                    | master of claim        |                                                                                                    |                                                                                                    |           |                                                                                                    |          |
| 1-Approval                                                                                                    | om .                                                                                                    |                        |                                                                                                    |                                                                                                    |           |                                                                                                    |          |
| 2 Cestrarge                                                                                                    | Summery                                                                                                    |                        |                                                                                                    |                                                                                                    |           |                                                                                                    |          |
| 5 Shebcark                                                                                                    | pot and Results of the recur                                                                                                    | shed text-flarly       |                                                                                                    |                                                                                                    |           |                                                                                                    |          |
| 5 Clart For                                                                                                    | a contract of parts                                                                                                    |                        |                                                                                                    |                                                                                                    |           |                                                                                                    |          |
| 6 Cary of a                                                                                                    | surance Card                                                                                                    |                        |                                                                                                    |                                                                                                    |           |                                                                                                    |          |
| Eagness                                                                                                    |                                                                                                    |                        |                                                                                                    |                                                                                                    |           |                                                                                                    |          |
| Ferri sell-ches                                                                                                    |                                                                                                    |                        |                                                                                                    |                                                                                                    |           |                                                                                                    |          |
| State of the local division of the local division of the local div |                                                                                                    |                        |                                                                                                    |                                                                                                    |           | -                                                                                                    | -        |
| Calculated Fring                                                                                                    | russ impedire the                                                                                                    | an use and the         | Condition                                                                                                    |                                                                                                    | _         | ada a                                                                                                    | - Consta |
| a h Manh an                                                                                                    |                                                                                                    | 1                      |                                                                                                    |                                                                                                    |           |                                                                                                    |          |
| 2.1 M50000 pm                                                                                                    |                                                                                                    |                        |                                                                                                    |                                                                                                    |           |                                                                                                    |          |
| Additional \$160                                                                                                    |                                                                                                    | _                      |                                                                                                    |                                                                                                    |           |                                                                                                    |          |
| Puters of approx                                                                                                    | . The observe surgical to rever                                                                                                    | whether Tariff, Contin | on and instants                                                                                                    | inina A + 5                                                                                                    | inut Free | matte and Customer                                                                                                    |          |
|                                                                                                    |                                                                                                    |                        |                                                                                                    |                                                                                                    |           |                                                                                                    |          |
|                                                                                                    |                                                                                                    |                        |                                                                                                    |                                                                                                    |           |                                                                                                    |          |
|                                                                                                    |                                                                                                    |                        | Phannu<br>Approve I<br>Reference#<br>10<br>South ER App                                                                                                    | Ky<br>orm<br>E3H8822<br>ASSUE<br>com                                                                                                    |           | Indentical Rockies<br>Card Fulder Rank<br>Date Of Birds                                                                                                    |          |
|                                                                                                    |                                                                                                    |                        | Phanna<br>Approve I<br>Reference#<br>IN<br>Supthelia Ap<br>Got<br>A Africa Ins                                                                                                    | Ky<br>orm<br>10948122<br>Allon<br>cont<br>or set                                                                                                    |           | Edition Fundar<br>Card Fundar Name<br>Date Of Both<br>Insurance Co.                                                                                                    |          |
|                                                                                                    |                                                                                                    |                        | Pharma<br>Approve I<br>Referencest<br>10<br>southerst And<br>And Internet<br>Not And Internet                                                                                                    | Ky<br>om<br>15688222<br>kicos<br>con<br>arises<br>Alk.E                                                                                                    |           | Edit Ocal Kunkler<br>Ged Holder Kane<br>Dels Of Bollo<br>Inscring Can<br>Physician                                                                                       |          |
|                                                                                                    |                                                                                                    |                        | Phanna<br>Approvel I<br>Retenencel<br>IV<br>Notelli Ap<br>A Alexie<br>Not Anni<br>190                                                                                                    | Ky<br>form<br>15948222<br>4008<br>4008<br>4008<br>4008<br>4008<br>4008                                                                                                    |           | Edit Voltar Roster<br>Ged Fulder Rost<br>Date Of Bull<br>Insurance Co.<br>Physician<br>Appendi Earr                                                                      |          |
|                                                                                                    | Pasas                                                                                                    | Keles                  | Phantma<br>Approve I<br>References<br>10<br>No.446 ten<br>Not Javas<br>199<br>0.00<br>Notes                                                                                                    | Ky<br>onti<br>23688222<br>XSSB<br>CON<br>27465<br>XSSB<br>XSSB<br>XSSB<br>XSSB<br>XSSB<br>XSSB<br>XSSB<br>XSS                                                                                                    | Oly Cas   | Scholar Kurker<br>Get Holder Kanse<br>Dels Of Book<br>Jacobsens GA.<br>Physician<br>Aggrenal Lass<br>Physician<br>Jacobsens<br>New York Scholar<br>New York              |          |
|                                                                                                    | Paras                                                                                                    | Kelas                  | Phanma<br>Apprive I<br>Reference<br>10<br>SULTION AU<br>ACT AND<br>NOT AND<br>NOT A | NCY<br>OUTS<br>129498222<br>XISSA<br>XISSA<br>XIS<br>XIS<br>XIS<br>XIS<br>XIS<br>XIS<br>XIS<br>XIS<br>XIS<br>XIS | Old Case  | Carl Color Rave<br>Carl Color Rave<br>Deartor & Carl<br>Physician<br>Physician<br>Physician<br>Physician<br>Rave<br>Rave<br>Rave<br>Rave<br>Rave<br>Rave<br>Rave<br>Rave | 5        |

13

#### **Edit Claim**

- In case supporting documents are missing or you need other documents, you will receive a notification from GlobeMed to edit your claim. Click on the Bell marked with the red exclamation mark, to check what's needed.
- You now can edit your claim directly from the "Track a Claim" section. Click on the red icon on top of the attached document to see what was the reason of rejection and replace or retake the a photo of the attached as requested in the notification.

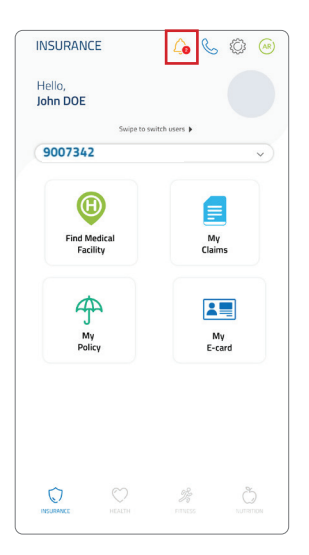

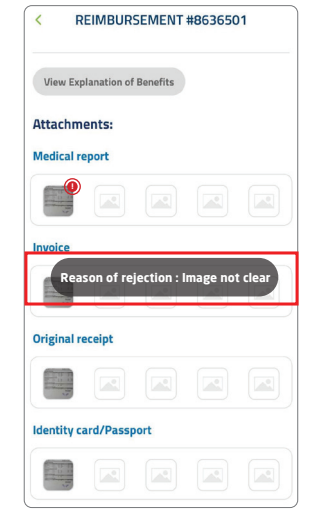

The information on this guide is presented as general information and no presentation or warranty is expressly or inplicitly given as to its accuracy, completeness or correctness. DidePed reserves the right to modify, after, add and delete any one or more of the terms, conditioners, processes and documents cultured in the guide in which can be more than the information in this guide are us to date. DidePed to ensure that information in this guide are us to date. DidePed to ensure that information in this guide are us to date. DidePed to the more than the formation or the guide are used that. DidePed to ensure that information in this guide are used that. DidePed to ensure that information in this guide are used that. DidePed to ensure that the formation extra the guide, and the complexe is that the ensure divide vision for natror(is, cost) and information or document that the form these guide.

## **My Claims History**

Select "My Claims History" to get a record of your insurance policy usage.

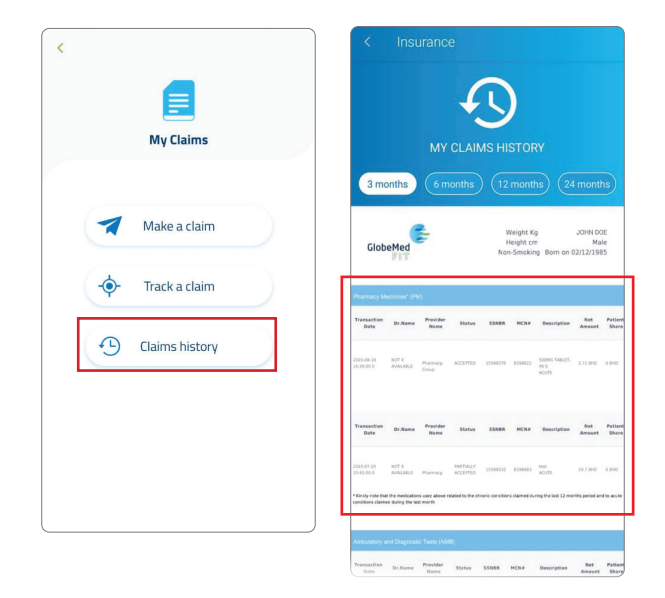

The information on the guide is presented as general information and no representation or warranty is expressly or impliedly given as to its accuracy, completeness or concrences. Diabeled reterences the right to modify, alter, add and deter any one or more of the terms, contribution, builty in ordination, builty in ordination, builty or indication, builty or indication, builty or indication, builty or indication, builty or indication, builty or indication, builty or indication, builty or indication, builty and the ensure that information in the guide is prevented and the result of the advertee resulting from your are reliance on this guide or the information contained therein. This guide and its content are for your personal and non-commercial use. You may not modify, copy, distribute, transmit, display, reproduce, public, licence, release the ensure that the distribution or the guides.

### **My Policy**

Select Policy Limitation to get a record of your insurance policy financial limitation.

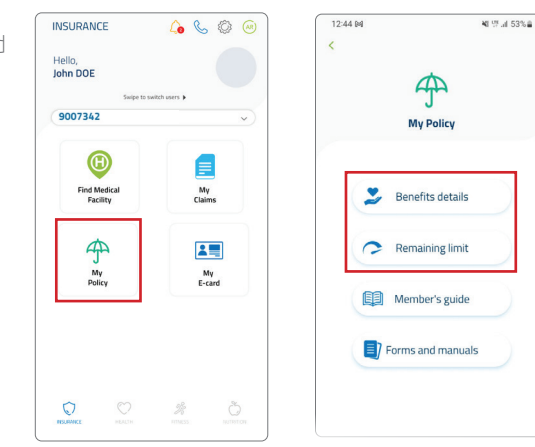

## Remaining Limit & Benefits Details

Select Coverage Description for full details of your insurance policy benefits, limitations and exclusions.

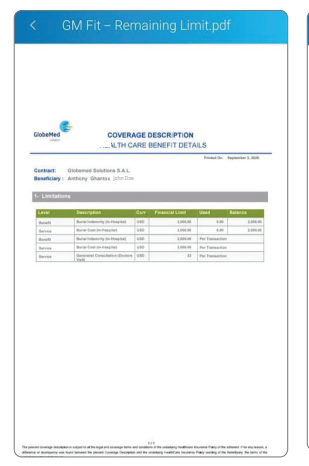

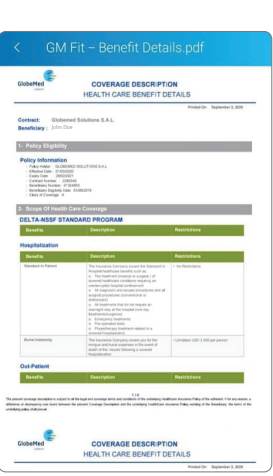

The information on this guide spresented as general information and no representation or warranty is expressly or impliedly given as to its carcuracy, completeness or connectness. GlobelPed reserves the right to modify, alter, add addete any one or more of the terms, continuous, processa and documents outlined in the guideline without any prior indification, table mody care is at alten by GlobelPed table must be indiced. The guideline without the responsible from any one contractions at the torm scontain of the guideline without the responsible from any reserve haraboener for any loss or damage whatsoever resulting from your use or reliance on this guide or the information in the responsible from the responsible from any one contraction of the responsible from any one contraction of the responsible from the responsible from any one contraction of the responsible from the responsible from any one contraction of the responsible from any one contraction of the responsible from any one contracting from any one contraction

#### Member's Guide

Select Member's guide for all details related to managing your insurance e.g. insurance card details, documents required by insurance company, FAQ...etc.

#### Forms and Manuals

In this section, you will be able to view and download any documents shared by GlobeMed and watch videos directly from the app.

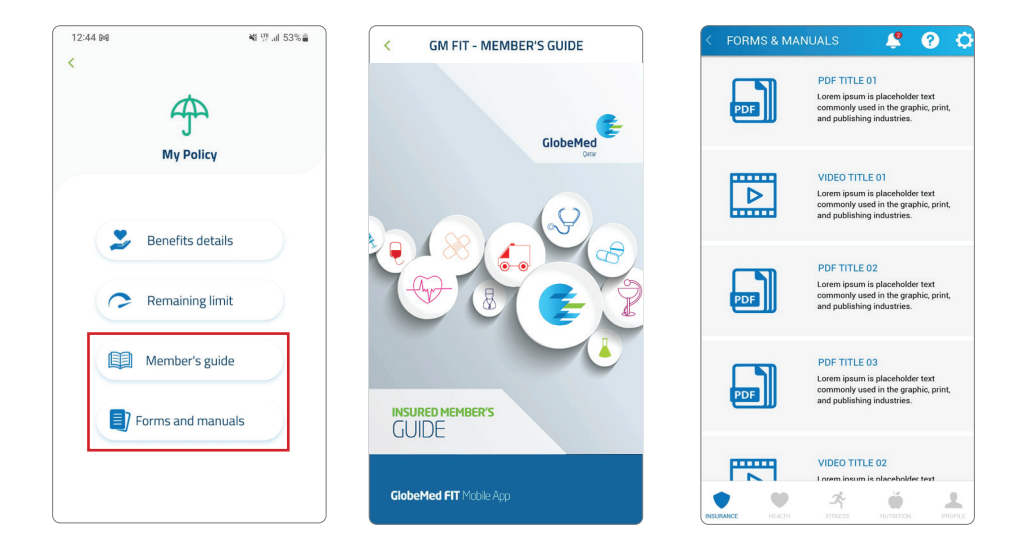

The information on the public presented as general information and no representation or warranty is expressly or impliedly given as to its accuracy, completeness or conterness. DiabeNed reserves the right to modify, after, add and delete any one or more of the terms, conditionary processes and documents contracted the guideline without any prior notification. While exolution are to represent and content are for your personal and non-contencial use. You may not modify, active, add and delete any one or more of the information in the guide is provide. CalceMed to ensure that information in the guide are use of ass. Contendent contracted the ensure that is the built of the prior deleta and the content are for your personal and non-contencial use. You may not modify, copy, distribute, transmit, display, reproduce, public, lonce, create deviative works from yinformation or document channel form the use guide.

### **My E-Card**

Instead of using your physical card, you can use the e-card for eligibility at healthcare providers. All you have to do is click on "request a code" to receive a 5 digit code. Share the code with your healthcare provider

#### \*Code will expire in 3 minutes

\*This feature is optional, you can use your actual insurance card if you wish to do so

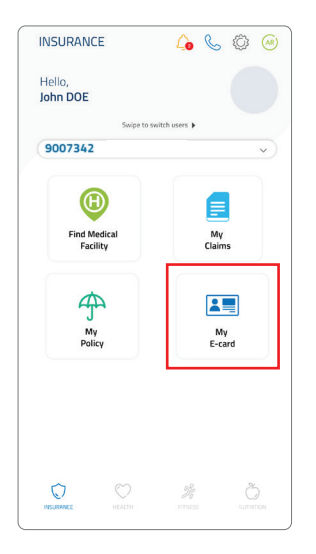

| My E-card         Image: Construction of the second of the second of th                                                     | I                                                              |                             |           |
|----------------------------------------------------------------------------------------------------|----------------------------------------------------------------|-----------------------------|-----------|
| USE         Use of the second second sec                            | My                                                             | E-card                      |           |
| UNCONSTRUCTION 1122241 IND NO 1022241<br>UFF ONTE 1102241 STAFF NO.<br>BY ONTE 1102241 STAFF NO.<br>BY ONE 10000 TALLER STAFF NO.<br>PR ONE ADD 2000 FEADURE TO TADA C<br>Equest a unique code to use your E-card at health care<br>facility (Instead of your physical insurance card). The<br>code will expire in 3 minutes.                                                                                                    | LOGO GIODEMU<br>SUBRAKE COMPANY NAME                           | ıd                          | Your Code |
| Front: subsects a constraint of the second of the second of the sec | POLICY NO: 1123241                                             | IND NO: 689241              | JD6721    |
| PRAAP 20K CS 20K PH 20K DT 20K C                                                                                                    | EXP DATE: 01/08/2023<br>EXP DATE: 31/07/2024<br>POLICY HOLDER: | CID: 925434901<br>STAFF NO: | OK        |
| Request a unique code to use your E-card at health care<br>facility (instead of your physical insurance card). The<br>code will expire in 3 minutes.                                                                                                    | ID 01/ A OD 201/ CS 205/ DH 20                                 | 6 DT 20% C                  |           |
|                                                                                                    |                                                                |                             |           |

The information on this guide presented as general information and no presentation or warming is expressly or impliedly given as to its accuracy, completeness or correctness. Diskelf-ed teasewise the right to modify, aiter, add and delete any one or more of the terms, conditioners or correctness. Diskelf-ed teasewise the right to modify, aiter, add and delete any one or more of the terms, conditioners or correctness. Diskelf-ed teasewise the right to modify, aiter, add and delete any one or more of the sound here to be the formation or the sound tease substances. The sound team is taken to be followed to ensure that information in this guide are up to atta. Condition, target, escalar and the sound team is taken to be guide and to scontent are for your personal and non-commercial use. You may not modify, copy, distribute, transmit, display, reproduce, publich, tears, create deviate vendes for on the rank of the sound team is taken to be guide.

The information on this guide is presented as general information and no representation or warranty is expressly or impliedly given as to its accuracy, completeness or correctness. GlobeMed reserves the right to modify, alter, add and delete any one or more of the terms, conditions, processes and documents outlined in the guideline without any prior notification. While enough care is taken by GlobeMed to ensure that information in this guide are up to date, GlobeMed shall not be responsible, for any reason whatsoever, for any loss or damage whatsoever resulting from your use or reliance on this guide or the information contained therein.

This guide and its content are for your personal and non-commercial use. You may not modify, copy, distribute, transmit, display, reproduce, publish, license, create derivative works from, transfer, or sell any information or document obtained from these guides.

#### **GlobeMed** Qatar

Amwal Tower, 3rd Floor, West Bay, PO Box 18663 Doha, Qatar **T** +974 44056900 **F** +974 44056991

www.globemedqatar.com